iNaturalist.ca

## How to Make an Observation With Your Android Device

## Tap observe

- Add one or more photos as **evidence**
- 3 Enter **what** you saw or leave this blank
- 4 When you saw it should be added automatically
- 5 Where you saw it should be added automatically, if not check Privacy in the Settings app

## **Save** your observation

**Upload** to share with the community. This should happen automatically, if not tap the button. You can turn off autoupload from the app settings from the Me tab.

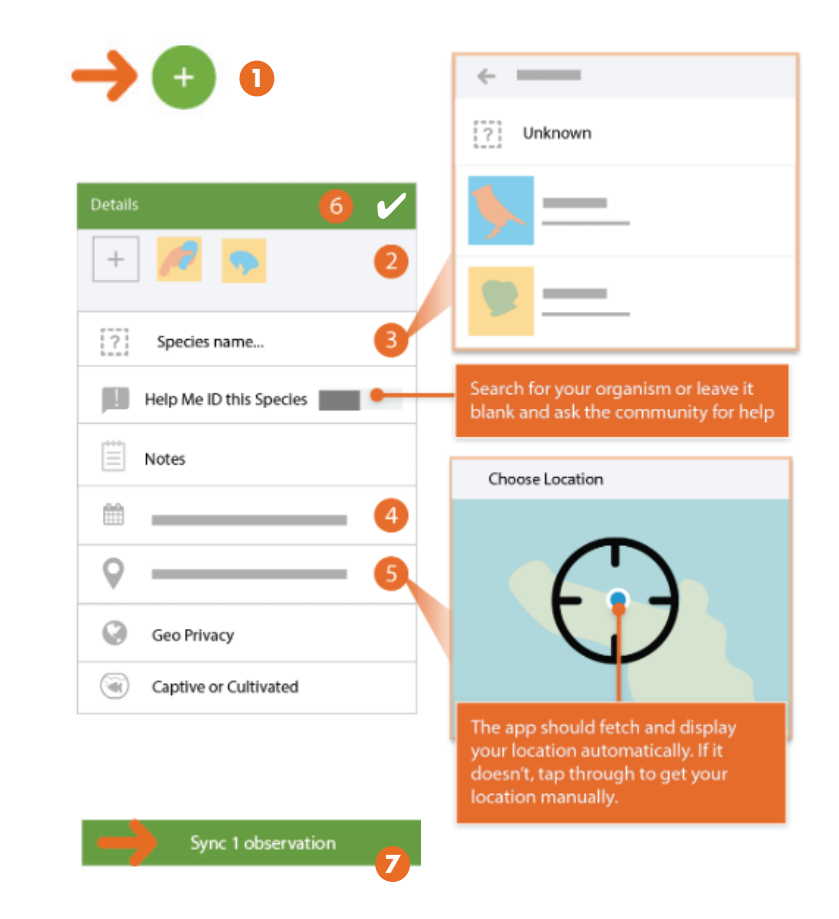